# BIBLIOTHÈQUE & MÉDIATHÈQUES DE GRASSE TUTORIEL ADOBE ID

Pour le premier téléchargement, il est nécessaire de se créer un compte Adobe ID, puis de télécharger un logiciel ou une application de lecture qu'il faut paramétrer avec ce compte Adobe.

Ces étapes réalisées, les emprunts et retours de documents de la bibliothèque numérique sont simples et rapides.

## **1 CRÉER UN IDENTIFIANT ADOBE**

Les livres de la bibliothèque numérique contiennent des DRM d'Adobe. Ces verrous numériques protègent les œuvres du piratage. Pour lire un de nos ouvrages, il faut donc s'identifier en créant un compte chez Adobe. C'est gratuit et cela ne nécessite que l'utilisation de sa boite mail personnelle.

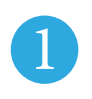

Allez sur la <u>page de connexion Adobe</u>.

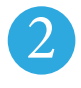

Cliquez sur Obtenir un Adobe ID.

Remplissez le formulaire et prenez en note l'adresse électronique et le mot de passe que vous choisirez. Cochez la case : J'ai lu et j'accepte les Conditions d'utilisation et la Politique de confidentialité ; cliquez sur S'inscrire.

Attention:Votre identifiant Adobe est l'adresse électronique que vous avez inscrite dans le formulaire.

Votre identifiant et votre mot de passe seront nécessaires pour configurer tous les logiciels et les appareils que vous utiliserez pour lire des livres numériques.

|                                              | าลแ                                                                                                    |                                                                                                    |                                          |        |     |
|----------------------------------------------|----------------------------------------------------------------------------------------------------|----------------------------------------------------------------------------------------------------|------------------------------------------|--------|-----|
| Mot de pass                                  | e                                                                                                    |                                                                                                    |                                          |        |     |
| Mot de passe ou                              | ıblié ?                                                                                                    |                                                                                                    |                                          |        |     |
|                                              | SE CC                                                                                                    | ONNECTE                                                                                                    | R                                        |        |     |
| Pas end                                      | core membr                                                                                                 | re ? Obteni                                                                                                    | r un Adobe                               | D      |     |
| Voulez-vous util<br>do                       | liser le comp<br>ont vous voi                                                                              | pte de votr<br>us servez à                                                                                         | re société ou<br>1 l'école ?             | le com | pte |
| Se                                           | connecter a                                                                                                | ivec un Ent                                                                                                    | terprise ID                              |        |     |
|                                              | Se<br>Plu                                                                                                  | rveur sécu<br>us de détai                                                                                          | risé<br>ls                               |        |     |
|                                              |                                                                                                    |                                                                                                    |                                          |        |     |
|                                              |                                                                                                    |                                                                                                    |                                          |        |     |
|                                              | he ID                                                                                                    |                                                                                                    |                                          |        |     |
| S'inscrire                                   |                                                                                                    |                                                                                                    |                                          |        |     |
| JIIISCHIC                                    |                                                                                                    |                                                                                                    |                                          |        |     |
|                                              |                                                                                                    |                                                                                                    |                                          |        |     |
| bibliotheque                                 |                                                                                                    | numeriqu                                                                                                    | ue                                       |        |     |
| bibliotheque                                 |                                                                                                    | numeriqu                                                                                                    | ue                                       |        |     |
| bibliotheque                                 |                                                                                                    | numeriqu                                                                                                    | ue                                       |        |     |
| bibliotheque  •••••• France                  |                                                                                                    | numeriqu                                                                                                    | le                                       | 4      |     |
| bibliotheque  ••••• France Date de naissance |                                                                                                    | numeriq                                                                                                    | ne                                       |        |     |
| bibliotheque                                 | Septembre                                                                                                  | numeriqu<br>e Å                                                                                                    | 2015                                     | 4<br>* | ?   |
| bibliotheque                                 | Septembro                                                                                                  | e ¢                                                                                                    | 2015<br>services Adobe.                  | ÷      | ?   |
| bibliotheque                                 | Septembra<br>rmations sur le<br>les Conditions<br>identialité.                                             | e ¢                                                                                                    | 2015<br>2015<br>et la                    | 4<br>* | ?   |
| bibliotheque                                 | Septembro<br>rmations sur le<br>les Conditions<br>identialité.                                             | e ¢<br>s produits et<br>d'utilisation e                                                                            | ue<br>2015<br>services Adobe.<br>et la   | ÷      | ?   |
| bibliotheque                                 | Septembre<br>rmations sur le<br>les Conditions<br>S'INS<br>S'INS<br>sédez déjà un A                        | e ¢ d'utilisation o ccrire double ID ? Co                                                                          | 2015<br>2015<br>services Adobe:<br>tt la | ÷      | ?   |
| bibliotheque                                 | Septembra<br>rmations sur le<br>les Conditions<br>identialité.<br>S'INS<br>sédez déjà un A<br>Serv<br>Pius | e ¢<br>s produits et<br>d'utilisation e<br>scrine<br>contraction et<br>adobe ID ? Co<br>eur sécurisé<br>de détails | ue 2015 2015 at la                       |        | ?   |

Adobe ID

VOTRE IDENTITÉ.

POUR DES RAISONS DE SÉCURITÉ, MERCI DE CONFIRMER

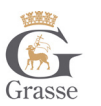

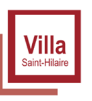

# BIBLIOTHÈQUE & MÉDIATHÈQUES DE GRASSE TUTORIEL ADOBE DIGITAL EDITIONS

## **2 INSTALLER ADOBE DIGITAL EDITIONS**

L'application Adobe Digital Editions vous permet d'ouvrir des livres numériques et de les transférer sur votre liseuse.

### **Installer l'application**

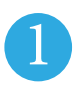

Téléchargez l'application Adobe Digital Editions.

Suivant que votre environnement soit Windows ou Mac, choisissez la version compatible :

| Adobe Digital Editions 4.0.2 – Programmes d'installation                                                                                              |
|----------------------------------------------------------------------------------------------------|
| Repérez votre plate-forme préférée et cliquez dessus pour télécharger le programme d'installation. Lancez e<br>pour installer Adobe Digital Editions. |
| Télécharger Digital Edition 4.0.2 Macintosh (18,7 Mo)                                                                                                 |

| Télécharger Digital Edition 4.0.2 | Macintosh (18,7 Mo) |
|-----------------------------------|---------------------|
| Télécharger Digital Edition 4.0.2 | Windows (7,2 Mo)    |

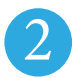

Selon le navigateur utilisé, la marche à suivre diffère légèrement :

- Sous Internet Explorer, cliquez sur le bouton Exécuter de la fenêtre qui s'ouvre.

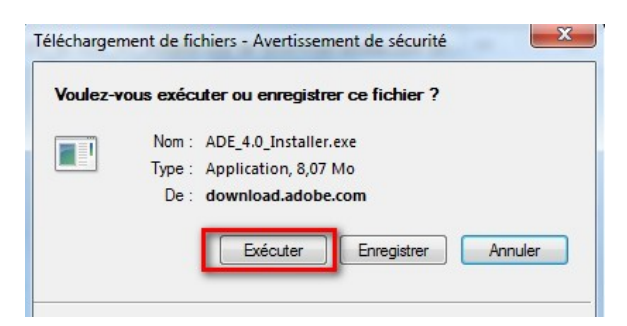

- Sous Chrome, choisissez un emplacement pour enregistrer le fichier, puis cliquez sur Enregistrer. Une fois le téléchargement terminé, cliquez sur ADE\_4.0\_Installer.exe dans la barre de téléchargement en bas de la page.

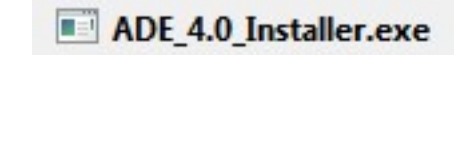

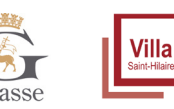

- Sous Firefox, cliquez sur Enregistrer le fichier. Une fois le téléchargement terminé, dans le fichier Téléchargements, cliquez sur ADE\_4.0\_Installer.

| 🔆 Favoris              | ADE_4.0_Installer |
|------------------------|-------------------|
| 💻 Bureau               |                   |
| 🔚 Emplacements récents |                   |
| 🕕 Téléchargements      |                   |
| Corbeille              |                   |

3

L'installation d'Adobe Digital Editions démarrera. Cochez la case J'accepte les termes de la licence, puis cliquez sur Suivant.

| Veuillez examiner le contrat de licence avant d'ir<br>4.0.3. Si vous acceptez tous les termes du contr<br>contrôle ci-dessous. Cliquez sur Suivant pour co                                                                                   | nstaller Adobe Digital Edition<br>rat, cochez la boîte de<br>ntinuer.                          |
|----------------------------------------------------------------------------------------------------|------------------------------------------------------------------------------------------------|
| ADOBE                                                                                                    | *                                                                                              |
| Contrat de Licence de Logiciel                                                                                                    |                                                                                                |
|                                                                                                    |                                                                                                |
| VEUILLEZ LIRE ATTENTIVEMENT LE PRES<br>COPIANT, EN INSTALLANT OU EN UTILISAT<br>VOUS (CI-APRES LE « CLIENT ») ACCEPTE<br>DISPOSITIONS DU PRESENT CONTRAT, Y<br>SANS LIMITATION LES DISPOSITIONS CON<br>RESTRICTIONS SUR LA LICENCE A L'ARTIG | ENT CONTRAT. EN<br>NT CE LOGICIEL,<br>EZ TOUTES LES<br>COMPRIS ET<br>ICERNANT LES<br>CLE 4, LA |

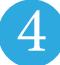

Cliquez sur Suivant, puis sur Installer.

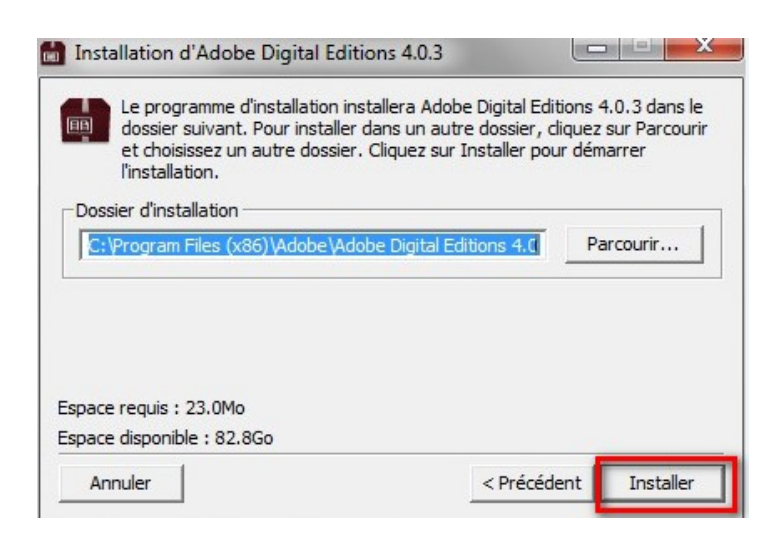

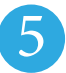

Une fois l'installation terminée, cliquez sur Terminer pour fermer le programme d'installation. Adobe Digital Editions démarrera automatiquement.

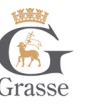

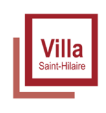

### Mettre à jour l'application si demandé

Il se peut qu'à la première ouverture, l'application Adobe Digital Editions vous propose une mise à jour. Si c'est le cas, suivez les étapes ci-dessous.

| 1 |  |
|---|--|
| T |  |

Dans la fenêtre de mise à jour, cliquez sur Mettre à jour.

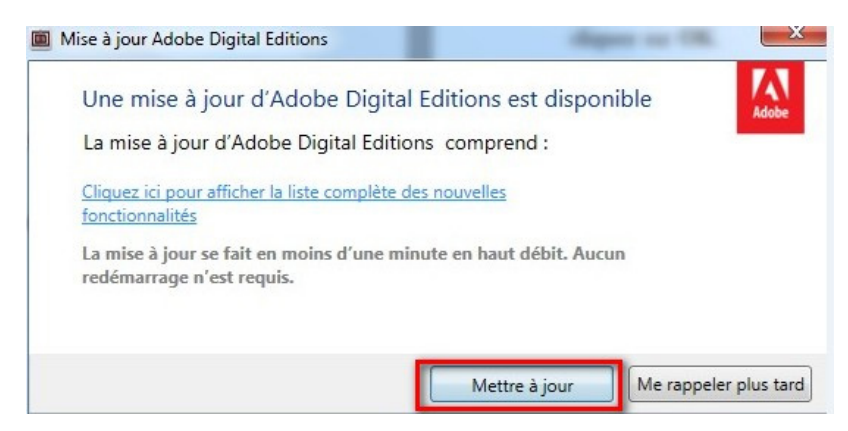

Suivez les instructions d'installation. À la toute fin, cliquez sur Terminer pour fermer le programme d'installation. Adobe Digital Editions démarrera automatiquement.

Vous devez maintenant autoriser votre ordinateur à lire des livres empruntés. Dans Adobe Digital Editions, cliquez sur le menu Aide, puis Effacer l'autorisation.

| Fichier Bibliothèque | Aide                         |            |             |
|----------------------|------------------------------|------------|-------------|
| Biblioroms           | Autoriser l'ordinateur       | Ctrl+Maj+U | b           |
|                      | Effacer l'autorisation       | Ctrl+Maj+D |             |
| Tous les elemen      | Infos sur l'autorisation     | Ctrl+Maj+I | obe Digital |
| Non lus              | Aide Adobe Digital Editions  | F1         | ncorporated |
| Emprunté             | A propos de Digital Editions |            | 19:55       |
| Lu récemment         |                              |            |             |
| Ajoutés récemm       | lent                         |            |             |

En effet, l'autorisation accordée par défaut est uniquement valable sur votre adresse IP, et ne vous permettra pas de télécharger par la suite un livre numérique sur un autre support que votre ordinateur.

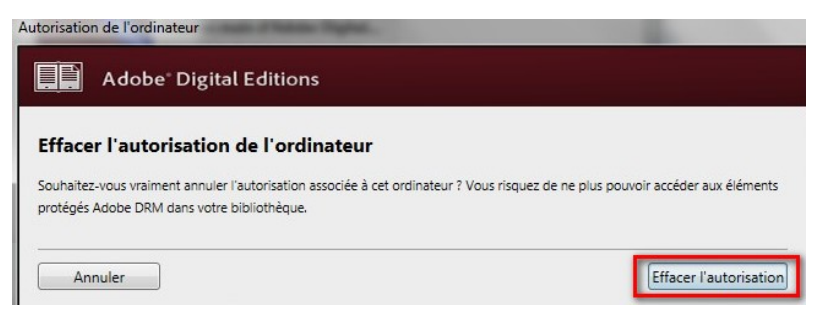

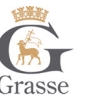

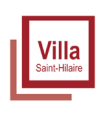

#### Cliquez sur OK.

| Autorisation de l'ordinateur                                                                      |                        |
|---------------------------------------------------------------------------------------------------|------------------------|
| Adobe Digital Editions                                                                            |                        |
| L'autorisation de votre ordinateur a été effacée                                                  |                        |
| Vous venez d'effacer l'autorisation de cet ordinateur. La prochaine fois que vous essaierez d'ouv | rir un élément protégé |
| Adobe DRM, vous devrez à nouveau autoriser votre ordinateur.                                      |                        |
| Pour accorder une autorisation à votre ordinateur, cliquez sur Aide > Autoriser l'ordinateur.     |                        |
|                                                                                                   | ОК                     |

2

Cliquez sur le menu Aide, puis Autoriser l'ordinateur.

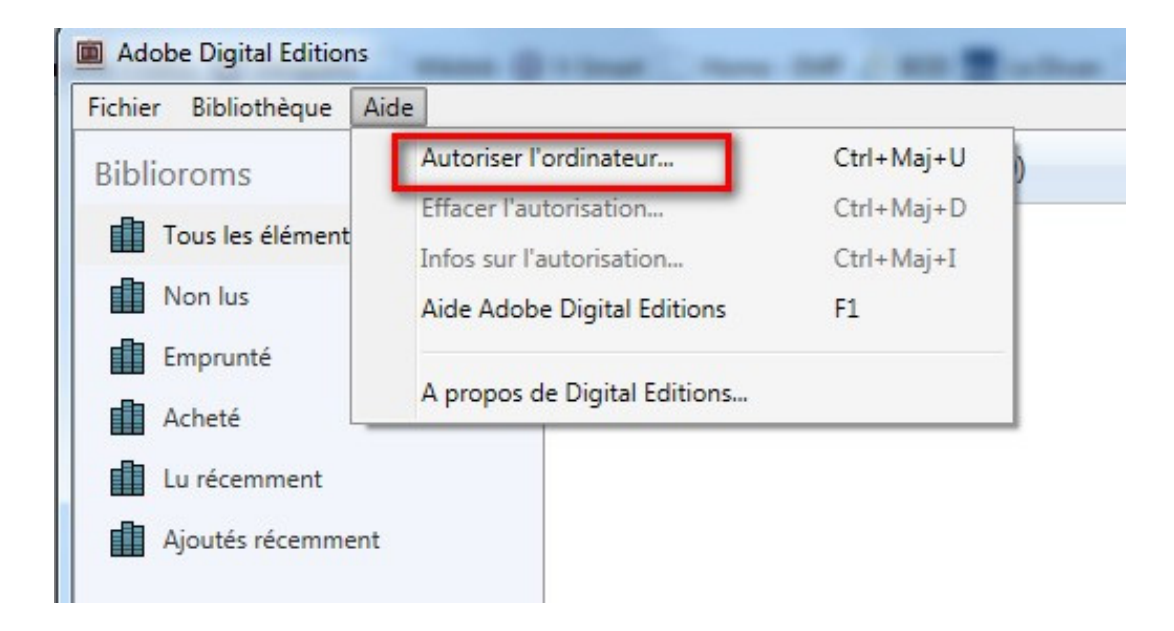

3

Dans la fenêtre d'autorisation, inscrivez votre identifiant Adobe et votre mot de passe, puis cliquez sur Autoriser.

| Adobe Digital Edit                                               | ions                                        |                                           |
|------------------------------------------------------------------|---------------------------------------------|-------------------------------------------|
|                                                                  |                                             |                                           |
| Autoriser votre ordinateur                                       | •                                           |                                           |
| En accordant une autorisation à votre ordi                       | inateur, il vous est permis de :            |                                           |
| - transférer facilement les é                                    | iléments protégés Adobe DRM entre plusieur  | rs ordinateurs et périphériques mobiles ; |
| - consulter les éléments pro                                     | otégés Adobe DRM sur des ordinateurs et pé  | riphériques mobiles (6 maximum) ;         |
| <ul> <li>restaurer votre contenu à<br/>d'evploitation</li> </ul> | partir d'une sauvegarde lorsque vous avez b | esoin de reinstaller le système           |
| Sélectionnez le fournisseur d'eBook, pu                          | is entrez votre ID et votre mot de passe ci | -descous -                                |
| Scientificz le roumisseur à ebook, pu                            | is child? Voide ib et voide mot de passe e  |                                           |
| Fournisseur d'eBook :                                            | Adobe ID 🔹                                  | Créer un ID Adobe                         |
| ID Adobe :                                                       |                                             |                                           |
|                                                                  |                                             |                                           |
| Mot de passe :                                                   |                                             | Mot de passe oublie                       |
| Je souhaite autoriser mon ordinateur s                           | ans ID                                      |                                           |
|                                                                  |                                             |                                           |
| Annuler                                                          |                                             | Autoriser                                 |

Votre ordinateur est désormais autorisé à télécharger des livres numériques empruntés. Vous pouvez maintenant emprunter un livre numérique.

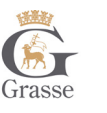

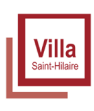

# BIBLIOTHÈQUE & MÉDIATHÈQUES DE GRASSE TUTORIEL LISEUSES

## 2 EMPRUNTER ET TRANSFÉRER UN LIVRE SUR VOTRE LISEUSE

#### **Emprunter un livre**

Allez sur le site www.bibliotheques.ville-grasse.fr puis connectez-vous.

Consultez le catalogue pour trouver un ouvrage que vous souhaitez lire.

| Gras | BIBLIOTH<br>MÉDIATH | ÈQUE &   | NRTOUT V    |                                                                           | + recherche avancée |
|------|---------------------|----------|-------------|---------------------------------------------------------------------------|---------------------|
| Â    | PRATIQUE -          | RÉSEAU - | ACTIVITÉS - | NUMÉRIQUE -                                                               | COLLECTIONS -       |
| É١   | /ÉNEMENTS           |          |             | LIVRES NUMÉRIQUES<br>LE KIOSK – PRESSE EN LIGNE<br>BIBLIOTHÈQUE NUMÉRIQUE | vous                |

Dans la page des résultats de recherche, sélectionnez votre livre et appuyez sur le bouton Accéder au document.

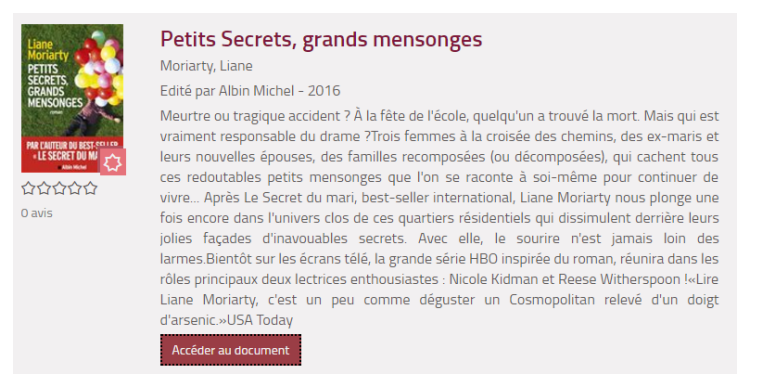

4

3

Une nouvelle fenêtre s'ouvre et rappelle l'état de votre compte de la bibliothèque numérique. Si vous n'avez pas atteint votre quota de prêt, cliquez sur Télécharger.

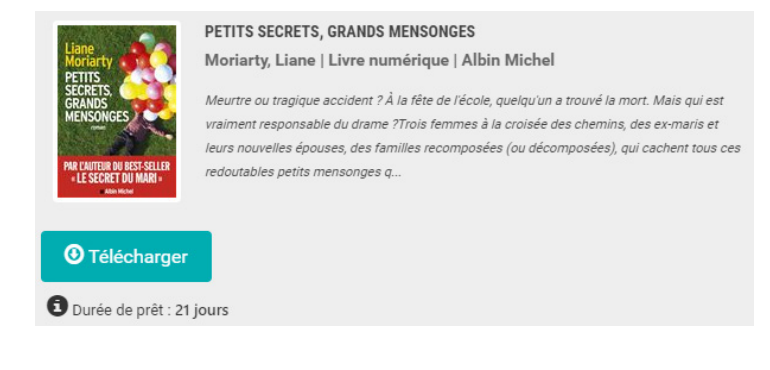

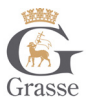

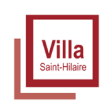

5

Il vous est alors proposé d'ouvrir ou de télécharger un fichier URLlink.acsm. Choisissez Ouvrir avec Adobe Digital Editions.

| Ouverture de URLLink.a | csm X                                       |
|------------------------|---------------------------------------------|
| Vous avez choisi d'ou  | ivrir :                                     |
| URLLink.acsm           |                                             |
| qui est un fichie      | er de type : acsm file (1,5 Ko)             |
| à partir de : htt      | p://acs4.edenlivres.fr                      |
| Que doit faire Firefo  | x avec ce fichier ?                         |
| Quvrir avec            | Adobe Digital Editions 4.0                  |
| ─ Enregistrer le       | fichier                                     |
| Toujours effe          | ctuer cette action pour ce type de fichier. |
|                        | OK Annuler                                  |

Votre compte lecteur de la bibliothèque numérique comportera votre historique avec le lien pour télécharger à nouveau le livre emprunté. Vous pourrez donc ouvrir le livre sur un autre appareil si vous le désirez. Mais attention : il faut que cet appareil soit autorisé avec le même identifiant Adobe.

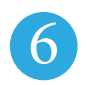

Adobe Digital Editions ajoutera le livre dans la bibliothèque du logiciel.

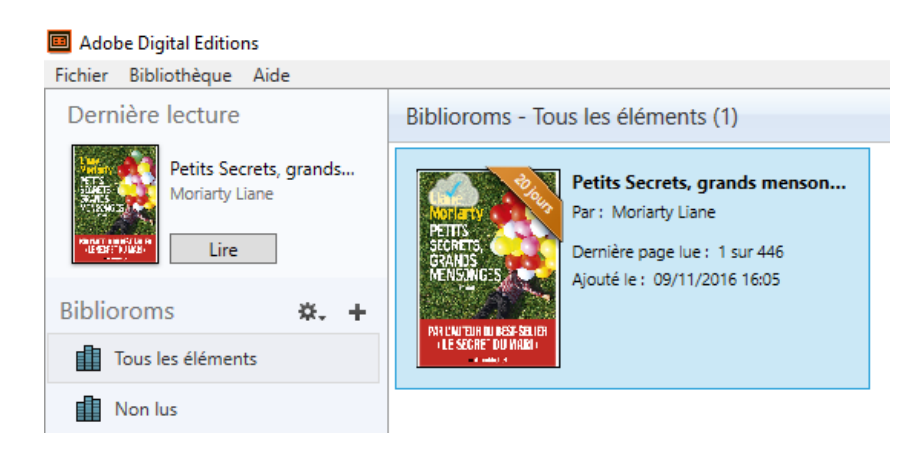

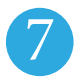

Vous pouvez maintenant lire le livre dans Adobe Digital Editions ou le transférer sur votre liseuse.

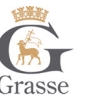

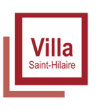

### Transférer des livres sur votre liseuse

Attention : La première fois que vous transférez un livre sur votre liseuse, celle-ci sera autorisée avec le même identifiant Adobe que le logiciel Adobe Digital Editions.

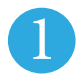

Ouvrez le logiciel Adobe Digital Editions

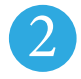

Connectez votre liseuse à votre ordinateur grâce au câble USB fourni avec la liseuse.

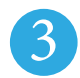

Vous devez maintenant autoriser votre liseuse avec le même identifiant Adobe que le logiciel. Dans Adobe Digital Editions, dans le champ Périphériques, cliquez sur la molette, puis, Effacez l'autorisation du périphérique s'il y en a une.

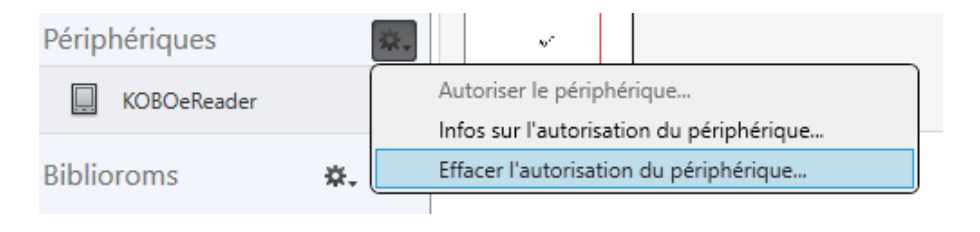

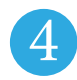

Toujours dans le champ Périphériques, cliquez à nouveau sur la molette déroulante, puis Autoriser le périphérique.

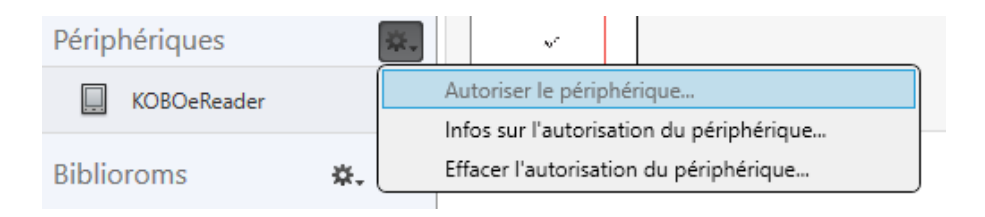

Par défaut, le logiciel vous proposera d'enregistrer l'identifiant Adobe paramétré sur le logiciel sur la liseuse.

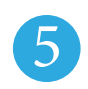

Dans le champ Biblioroms/Tous les éléments, sélectionnez le livre que désirez

transférer et glissez/déplacez-le sur votre périphérique.

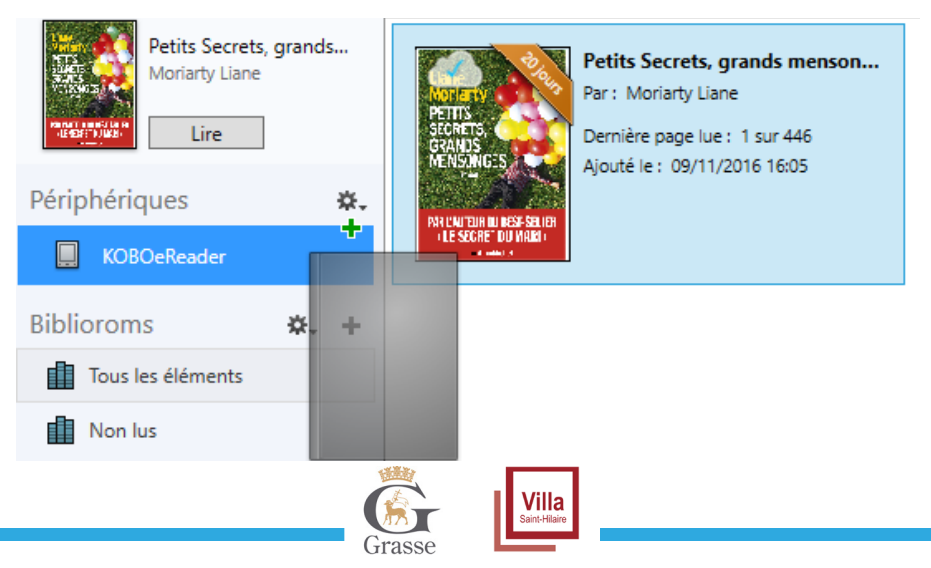

6

Une fois vos livres transférés vers votre liseuse, pour éjecter votre liseuse de façon sécurisée, allez dans la zone de notification de Windows située dans le coin inférieur droit de l'écran et cliquez sur l'icône d'éjection de périphérique.

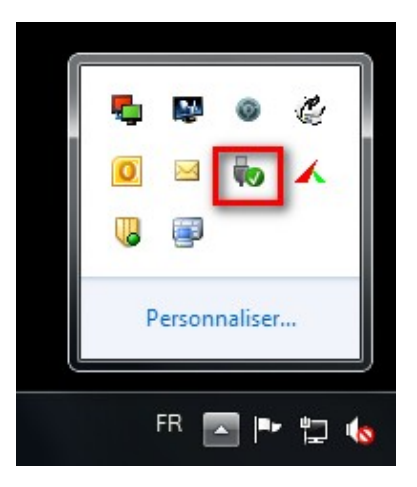

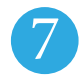

Vous pouvez maintenant débrancher le câble USB de la liseuse de votre ordinateur et lire les livres transférés, où que vous soyez.

## 2 RETOURNER UN LIVRE EMPRUNTÉ DANS ADOBE DIGITAL EDITIONS

Le retour de vos livres se fait automatiquement au bout de 21 jours. Vous n'avez pas besoin de le réaliser manuellement. Néanmoins, si vous souhaitez emprunter un autre ouvrage alors que vous avez atteint votre quota, il vous est possible de réaliser un retour anticipé.

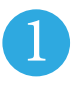

Dans Adobe Digital Editions, sélectionnez le livre à retourner et faite un clic droit avec la souris. Sélectionnez Restituer le livre choisis pour le retour puis, sur la prochaine fenêtre, cliquez sur Restituer.

| Dernière lecture                         | Biblioroms - Tous les élémer                                                             | nts (2)                                      |
|------------------------------------------|------------------------------------------------------------------------------------------|----------------------------------------------|
| Petits Secrets, grands<br>Moriarty Liane | Petits Secrets<br>Par: Moriarty I<br>Sources<br>Sources<br>Sources<br>Sources<br>Sources | s, grands menson<br>Liane<br>lue : 1 sur 446 |
| Biblioroms 🏼 🎝 🕂 🕇                       | Ajoute le : 09/1                                                                         | 11/2016 16:05                                |
| Tous les éléments                        | (LE SECRET DU WAR)                                                                       | Lire                                         |
| Non lus                                  |                                                                                          | Copier dans le bibliorom                     |
| Emprunté                                 |                                                                                          | Infos sur l'élément                          |
| Acheté                                   |                                                                                          | Afficher le fichier dans l'Explorateur       |
| Lu récemment                             |                                                                                          | Restituer l'élément emprunté                 |
|                                          |                                                                                          | Supprimer du bibliorom                       |
| Ajoutés récemment                        | L .                                                                                      | Supprimer de la bibliothèque                 |

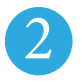

Dans quelques minutes, votre retour sera traité et le livre emprunté disparaîtra de votre compte.

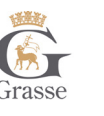

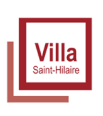